# PANDUAN PENGGUNAAN SISTEM INFORMASI MANAJEMEN PENILAIAN KESESUAIAN SELEKSI GURU ASN PPPK 2022

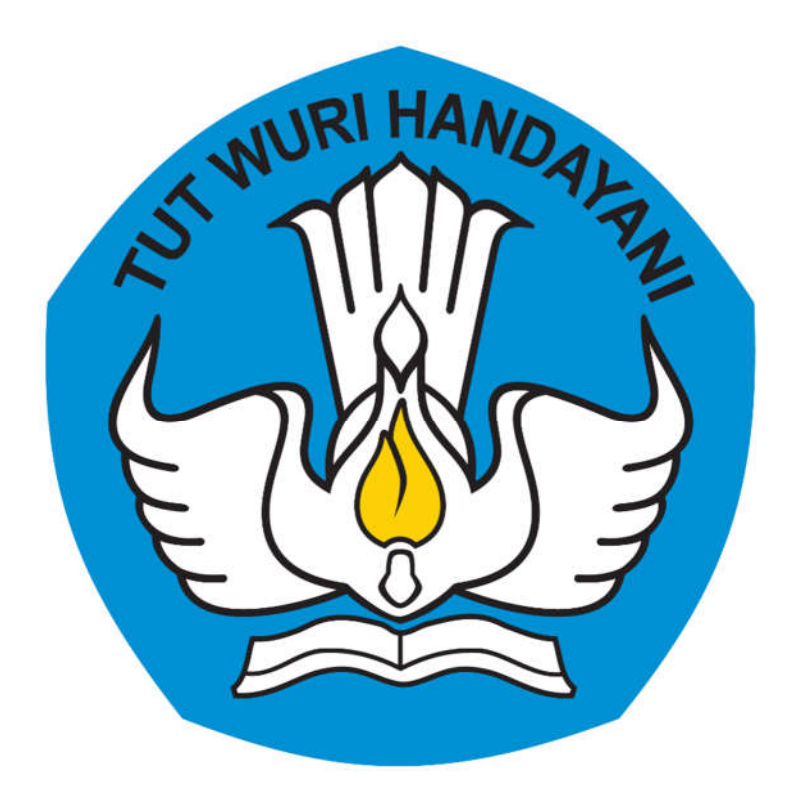

DIREKTORAT JENDERAL GURU DAN TENAGA KEPENDIDIKAN KEMENTERIAN PENDIDIKAN, KEBUDAYAAN, RISET DAN TEKNOLOGI 2022

#### KATA PENGANTAR

Kami panjatkan puji dan syukur kehadirat Allah SWT, atas berkat rahmat dan karunia-Nya kami dapat menyusun Panduan Penggunaan Sistem Informasi Manajemen Penilaian Kesesuaian Seleksi guru ASN PPPK 2022. Isi panduan ini secara umum menjelaskan spesifikasi, fitur-fitur, dan cara menggunakan aplikasi untuk memproses terkait Penilaian Kesesuaian Seleksi guru ASN PPPK 2022. Panduan ini diharapkan dapat menjadi petunjuk bagi pemangku kepentingan, baik di Pemerintah Pusat maupun di Pemerintah Daerah dalam menggunakan aplikasi ini.

N. KEBUDAYAAA N. KEBUDAYAAAA DIREKTORAT JENDERALGURI' KEPENDID' KEPENDID' KEPENDID' Jakarta, September 2022 ekretaris, PISE DENunuk Suryani, M.Pd DAI rof.

2 | Panduan Sistem Informasi Manajemen Penilaian Kesesuaian Seleksi ASN PPPK 2022

## Daftar Isi

| 1. | Informasi Aplikasi                                                             | 6    |
|----|--------------------------------------------------------------------------------|------|
| 2. | Prasyarat Penggunaan Aplikasi                                                  | 6    |
| 3. | Pembuatan akun Pengawas oleh Dinas Pendidikan                                  | 7    |
| 4. | Pembuatan akun Kepala Sekolah oleh Pengawas                                    | . 14 |
| 5. | Pembuatan akun Guru Senior oleh Kepala Sekolah                                 | .16  |
| 6. | Penilaian Pelamar prioritas 2 dan prioritas 3 oleh Guru Senior                 | . 19 |
| 7. | Penilaian Pelamar prioritas 2 dan prioritas 3 oleh Kepala Sekolah              | .21  |
| 8. | Penilaian Pelamar prioritas 2 dan prioritas 3 oleh Pengawas                    | . 24 |
| 9. | Penilaian Pelamar prioritas 2 dan prioritas 3 oleh Dinas Pendidikan dan BKPSDM | .26  |

## Daftar Gambar

| Gambar 1 Halaman Login Dinas Pendidikan                              | 7               |
|----------------------------------------------------------------------|-----------------|
| Gambar 2 Halaman beranda Dinas Pendidikan                            | 8               |
| Gambar 3 Halaman daftar Pengawas                                     | 8               |
| Gambar 4 Halaman Pelamar                                             | 8               |
| Gambar 5 Halaman daftar nilai                                        | 9               |
| Gambar 6 Halaman helpdesk                                            | 9               |
| Gambar 7 Halaman daftar pengawas                                     | 9               |
| Gambar 8 Halaman daftar pengawas                                     | 10              |
| Gambar 9 Halaman pemetaan sekolah binaan pengawas                    | 10              |
| Gambar 10 Halaman pemetaan hapus sekolah binaan pengawas             | 10              |
| Gambar 11 Halaman pemetaan hasil penghapusan sekolah binaan pengawas | 11              |
| Gambar 12 Halaman daftar pengawas                                    | 11              |
| Gambar 13 Halaman pemetaan simpan sekolah binaan pengawas            | 11              |
| Gambar 14 Halaman pemetaan hasil tambah sekolah binaan pengawas      | 12              |
| Gambar 15 Halaman daftar pengawas                                    | 12              |
| Gambar 16 Notifikasi selesaikan pemetaan terlebih dahulu             | 12              |
| Gambar 17 Halaman generate akun                                      | 13              |
| Gambar 18 Halaman daftar pengawas setelah generate akun              | 13              |
| Gambar 19 Halaman unduh akun pengawas                                | 13              |
| Gambar 20 Halaman login                                              | 14              |
| Gambar 21 Halaman beranda untuk Pengawas                             | 14              |
| Gambar 22 Halaman daftar pengawas                                    | 14              |
| Gambar 23 Halaman Pelamar                                            | 15              |
| Gambar 24 Halaman helpdesk                                           | 15              |
| Gambar 25 Halaman sekolah binaan Pengawas                            | 15              |
| Gambar 26 Halaman unduh akun Kepala sekolah                          | 16              |
| Gambar 27 Halaman penugasan Guru Senior oleh Pengawas                | 16              |
| Gambar 28 Halaman login                                              | 16              |
| Gambar 29 Halaman beranda untuk kepala sekolah                       | 17              |
| Gambar 30 Halaman Guru Senior                                        | 17              |
| Gambar 31 Halaman pelamar                                            | 17              |
| Gambar 32 Halaman helpdesk                                           | 18              |
| Gambar 33 Halaman Guru Senior                                        | 18              |
| Gambar 34 Halaman unduh akun Guru Senior                             |                 |
| Gambar 35 Halaman unduh akun Guru Senior                             | 19              |
| Gambar 36 Halaman Login                                              | 19              |
| Gambar 37 Halaman Pelamar untuk Guru senior                          |                 |
| Gambar 38 Halaman penilaian oleh Guru senior                         |                 |
| Gambar 39 Halaman penilaian oleh Guru senior                         |                 |
| Gambar 40 Notifikasi neringatan nenilaian                            | 20              |
| Gambar 41 Halaman penilian oleh Guru senior                          | 20              |
| Gambar 42 Notifikasi telah selesai menilai oleh Guru senior          | 21              |
| Gambar 43 Halaman Pelamar nada Kenala Sekolah                        | 2 I<br>71       |
| Gambar 44 Halaman nenilaian oleh Kenala Sekolah                      | 21              |
| Gambar 45 Halaman penilaian oleh Kenala Sekolah                      | <u>~~</u><br>רר |
| Gambar 45 Halaman perinalah oleh Kepala Sekolah                      | 22<br>22        |
| Gampar 40 Notifikasi peringatan untuk melengkapi Jawaban             | 22              |

| Gambar 47 Halaman penilaian oleh Kepala Sekolah              | 23 |
|--------------------------------------------------------------|----|
| Gambar 48 Notifikasi telah selesai menilai                   | 23 |
| Gambar 49 Halaman pelamar pada Kepala Sekolah                | 23 |
| Gambar 50 Halaman Pelamar pada pengawas                      | 24 |
| Gambar 51 Halaman penilaian oleh Pengawas                    | 24 |
| Gambar 52 Halaman penilaian oleh Pengawas                    | 25 |
| Gambar 53 Notifikasi untu melengkapi jawaban                 | 25 |
| Gambar 54 Halaman penilaian oleh Pengawas                    | 25 |
| Gambar 55 Notifikasi telah selesai menilai                   | 26 |
| Gambar 56 Halaman penilaian oleh Pengawas                    | 26 |
| Gambar 57 Halaman Pelamar pada DInas Pendidikan dan BKPSDM   | 26 |
| Gambar 58 Halaman Penilaian oleh Dinas Pendidikan dan BKPSDM | 27 |
| Gambar 59 Halaman Pelamar pada Dinas Pendidikan dan BKPSDM   | 27 |
| Gambar 60 Halaman Daftar Nilai                               | 27 |

### 1. Informasi Aplikasi

Pemilihan platform serta pengembangan aplikasi ini memperhatikan serta mentaati peraturan perundangan berikut:

- UU ITE Pasal 25-34 tentang penggunaan perangkat lunak / keras (termasuk pembajakan).
- Surat Edaran Nomor: 05/SE/M.KOMINFO/10/2005 tentang Pemakaian dan Pemanfaatan Penggunaan Piranti Lunak Legal di lingkungan Instansi Pemerintah
- Surat Edaran Menteri Ristek Nomor: 030/M/IV/2009 tentang Pemanfaatan Perangkat Lunak Legal dan Open Source Software (OSS)
- Surat Edaran Menteri Pendayagunaan Aparatur Negara Nomor SE/01/M.PAN/3/2009 tentang Pemanfaatan Perangkat Lunak Legal dan Open Source Software (OSS).
- Dengan demikian, Sistem Pendataan Pendidikan Dasar ini didesain untuk dapat digunakan pada berbagai platform sistem operasi apa saja (Windows, Linux, Unix, Apple dll) tanpa harus terikat pada salah satu sistem operasi komersial, sehingga dapat menghemat biaya lisensi.
- Disarankan untuk memanfaatkan Sistem Operasi legal baik yang telah termasuk pada pembelian perangkat keras (OEM) ataupun membeli dan menginstall sistem operasi berlisensi. Jika hal tersebut tidak memungkinkan, sangat disarankan untuk menggunakan sistem operasi berbasis FOSS (Free/Open Source Software).
- Apabila terdapat kendala/masalah lain yang berkaitan dengan penggunaan aplikasi ini agar menghubungi layanan bantuan Seleksi ASN PPPK Kemendikbudristek melalui call center 1-500-997 atau laman https://gurupppk.kemdikbud.go.id/contact

## 2. Prasyarat Penggunaan Aplikasi

2.1. Spesifikasi Komputer

Sistem Informasi Manajemen Penilaian Kesesuaian Seleksi ASN PPPK 2022 adalah aplikasi yang berbasis web sehingga tidak membutuhkan spesifikasi komputer yang terlalu spesifik. Namun terdapat spesifikasi minimal dan ideal dari komputer yang digunakan agar aplikasi ini dapat berjalan dengan baik.

- Minimal
  - Komputer Intel Core tm i3
  - Memory 2GB
- Ideal
  - Komputer Intel Core tm i5
  - Memory 4GB
- 2.2. Koneksi Internet
  - Minimal
    - 3 kbps
  - Ideal
    - 10 mbps
- 2.3. Persiapan

Sistem Informasi Manajemen Penilaian Kesesuaian Seleksi ASN PPPK 2022 berjalan menggunakan peramban (*browser*). Aplikasi ini berjalan dengan baik pada *browser* Google Chrome.

#### 3. Akun

Ada 5 jenis akun dengan peran yang berbeda-beda pada aplikasi SIM Penilaian Kesesuaian Seleksi guru ASN PPPK 2022

a. Dinas Pendidikan

Dinas Pendidikan memiliki peran untuk mencetak/membuat akun pengawas sekaligus memberikan penugasan sekolah binaan, serta berperan dalam menilai kinerja pada penilaian kesesuaian.

- b. Badan Kepegawaian dan Pengembangan Sumber Daya Manusia (BKPSDM)
   BKPSDM memiliki peran dalam menilai kinerja pada penilaian kesesuaian.
- c. Pengawas Sekolah

Pengawas sekolah memiliki peran untuk mencetak/membuat akun kepala sekolah serta menugaskan dan mencetak/membuat akun guru senior apabila terdapat sekolah yang tidak memiliki kepala sekolah. Pengawas sekolah juga berperan dalam menilai kompetensi dan kinerja pelamar pada penilaian kesesuaian.

d. Kepala Sekolah

Kepala sekolah memiliki peran untuk menugaskan dan mencetak/membuat akun guru senior Kepala sekolah juga berperan dalam menilai kompetensi dan kinerja pelamar pada penilaian kesesuaian.

e. Guru Senior

Guru senior berperan dalam menilai kompetensi dan kinerja pelamar pada penilaian kesesuaian

#### 4. Pembuatan Akun Pengawas oleh Dinas Pendidikan

a. Dinas Pendidikan login di aplikasi menggunakan akun Dinas Pendidikan melalui laman https://guruppk.kemdikbud.go.id/penilaianPPPK2022/#login

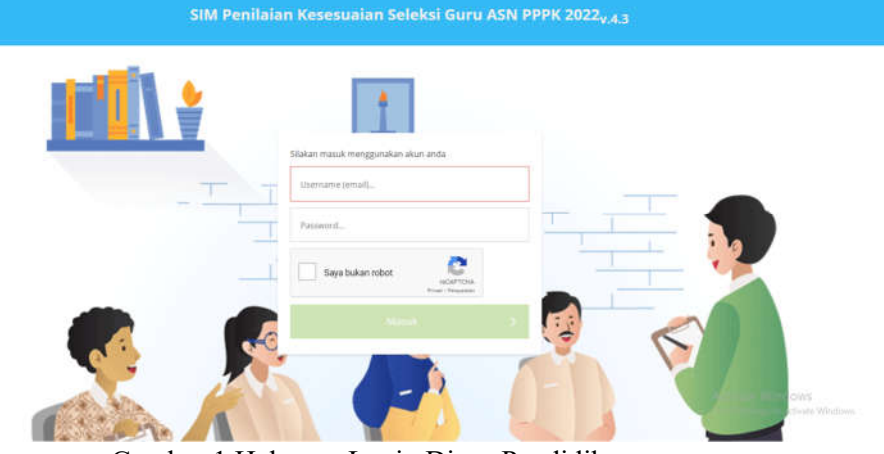

Gambar 1 Halaman Login Dinas Pendidikan

- b. Setelah berhasil login, maka Dinas Pendidikan akan diarahkan menuju halaman beranda. Pada sebelah kiri halaman beranda untuk Dinas Pendidikan terdapat beberapa menu yaitu:
  - i. Beranda: Berisikan informasi umum mengenai proses seleksi penilaian kesesuaian

| Aplikasi SIMPKSG-P3K | $\equiv$ SIM Penilaian Kesesuaian Seleksi Guru ASN PPPK 2022 <sub>V4.5</sub> | KEPALA DINAS     |
|----------------------|------------------------------------------------------------------------------|------------------|
| 🖵 Beræide            |                                                                              |                  |
| 😫 Daftar Pengiwas    | Selamat Datang Pemerintah Daerah, Dinas Pendidikan                           |                  |
| 열 Pelamar            |                                                                              |                  |
| 😭 Daftar Nilai       |                                                                              |                  |
|                      |                                                                              |                  |
|                      |                                                                              |                  |
|                      |                                                                              |                  |
|                      |                                                                              |                  |
|                      |                                                                              | Activate Windows |

Gambar 2 Halaman beranda Dinas Pendidikan

ii. Daftar Pengawas: Berisikan halaman pemetaan Pengawas dan sekolah, serta penugasan Pengawas oleh dinas pendidikan.

|                 |        | M Peni   | ilalan Kesesuaian Se         | ieksi Guru ASN   | PPPK 2022 <sub>v4.</sub> | 5                   | к                  | EPALA DINAS             |                       | 60    |
|-----------------|--------|----------|------------------------------|------------------|--------------------------|---------------------|--------------------|-------------------------|-----------------------|-------|
| Beranda         | Perhat | ian: Da  | ta Pengawas dan Sekola       | ah Binaan diambi | l berdasarkan di         | ari Aplikasi SIM-TE | NDIK (https://si   | m.tendik.kemd           | kbud.go.id) per tangg | gal 0 |
| Daftar Pergawas | Septen | nber 202 | 12 Pukul 12:00 WIB. Jika ter | dapat Pengawas y | ang belum terdafi        | tar, silakan hubung | i operator SIM-T   | ENDIK.                  |                       |       |
| Pelamar         | ≡ .Ste | ip 1 dar | 13                           |                  |                          |                     |                    |                         |                       |       |
| Daftar Nilai    | ¢.     | di 10    | talah Birman                 |                  |                          |                     |                    |                         | Can Nama/NIP/NUFTK    |       |
|                 | No     | Foto     | Nama                         | јк               | NIP                      | NUPTK               | ljazah<br>Terokhir | Jumlah<br>Sekolah Binaa | n.:-                  |       |
| Herlpelesk      | 1.     |          | A, ZAENAL M                  | 2                |                          |                     | 51                 | 888                     |                       | Ĩ     |
|                 | 2      |          | AAN HARTAWAN                 | 0                |                          |                     | 2                  | 6                       |                       | 1     |
|                 |        |          | AANG MUSLIMIN                | 2                |                          |                     | 52                 | 2                       |                       |       |
|                 | - 8    |          | ABD RAHMAN                   | 2                |                          |                     | 52                 | 13                      |                       |       |
|                 | 6      |          | ABDULSYURUR                  |                  |                          |                     | 12                 | . 5                     |                       |       |

Gambar 3 Halaman daftar Pengawas

iii. Pelamar: Berisikan halaman penilaian pelamar prioritas 2 dan priortias 3 yang akan dinilai oleh Dinas Pendidikan. Halaman ini akan aktif jika waktu penilaian sudah memasuki waktu yang ditentukan.

| -B                   |                                                                                              |                                                                                                    |                                                                                                    |                                                                                                    |
|----------------------|----------------------------------------------------------------------------------------------|----------------------------------------------------------------------------------------------------|----------------------------------------------------------------------------------------------------|----------------------------------------------------------------------------------------------------|
| Aplikasi SIMPKSG-P3K | SIM Penilaian Kesesuaian Seleksi Guru ASN PPPK 2022 <sub>v4.5</sub>                          | KEPALA DINAS                                                                                                    | •                                                                                                    |                                                                                                    |
| Benenda              |                                                                                              |                                                                                                    |                                                                                                    |                                                                                                    |
| Daftar Pengawas      | Rabu, 21 September 2022 Pukul 14:41:15                                                       |                                                                                                    |                                                                                                    |                                                                                                    |
| Pelantar             |                                                                                              |                                                                                                    |                                                                                                    |                                                                                                    |
| Dattar Nilai         | 18 jam 18 menit 42 detik                                                                     |                                                                                                    |                                                                                                    |                                                                                                    |
| Helpdesa             |                                                                                              |                                                                                                    |                                                                                                    |                                                                                                    |
|                      |                                                                                              |                                                                                                    |                                                                                                    |                                                                                                    |
|                      |                                                                                              |                                                                                                    |                                                                                                    |                                                                                                    |
|                      |                                                                                              |                                                                                                    |                                                                                                    |                                                                                                    |
|                      |                                                                                              |                                                                                                    |                                                                                                    |                                                                                                    |
|                      |                                                                                              |                                                                                                    |                                                                                                    |                                                                                                    |
|                      | Aplikasi SIMPKSG-PSK<br>Beranda<br>Dathar Pengawas<br>Pelantar<br>Dathar Nital<br>Malapatesa | Adikadi ShikPiKSC-PiK       =       SIM Penilaian Kesesuaian Seleksi Guru ASN PPPK 2022 <sub>v4.5</sub> Breinda       Waktu penilaian akan dibuka pada tanggal Rabu, 21 September 2022 Pukul 14:41:15         Dattor Kela       18 jam 18 menit 42 detik         Abiroda       Image: Simple Sector Sector | Advand SMMPKSC-PX       E SIM Penilalaan Kesesualaan Seleksi Guru ASN PPPK 2022 <sub>v4.5</sub> KEAAA DINAA         Beeinda:       Waktu penilalaan akan dibukka pada tanggal<br>Rabu, 21 September 2022 Pukul 14:41:15         Outor Khal       18 jam 18 menit 42 detik | Adlvaid SIMPKSGEP3X       E       SIM Penilaian Kesesuaian Seleksi Guru ASN PPPK 2022 <sub>v4.5</sub> KPAA DINAS       Image: Comparison of the second second secon |

Gambar 4 Halaman Pelamar

iv. Daftar nilai: Berisikan halaman daftar nilai dari para Pelamar seleksi kesesuaian Guru ASN PPPK 2022.

| Aplikasi SIMPKSG-P3K | ≡ SIM P   | enilaian Kesesua      | ian Seleksi Guru A        | 5N PPPK 2022 <sub>v4.5</sub> |                  | KEPAI            | A DINAS          |                                                                                                    | 😭 🕩              |
|----------------------|-----------|-----------------------|---------------------------|------------------------------|------------------|------------------|------------------|----------------------------------------------------------------------------------------------------|------------------|
| 🖵 Beranda            | Perhatian | Data pelamar yang ta  | mpil adalah pelamar ya    | ne telah di observasi oleh i | oenzawas/kenala  | sekolah/euru s   | enior.           |                                                                                                    | 14               |
| 🖶 Daftar Pergawas    |           | onte permiter yang te | unpri ocurani perantas yo |                              | rengamenta neput | Serenarin Bare a |                  |                                                                                                    |                  |
| 144 ALAINS           | 0         |                       |                           |                              |                  |                  | Ca               | themaniP/N                                                                                                    | IPTK             |
| - Televier           | No NPSI   | A Nama Sekolah        | Nama                      | NIK                          | NUPTK            | Prodi            | Nilai<br>Kinorja | Bobot<br>Disdik                                                                                                    | Bobot<br>BKPSDMF |
| 🔮 Cattor Nilai       | 1         |                       |                           |                              |                  |                  | 91,67            | 100%                                                                                                    | 100%             |
|                      | 2         |                       |                           |                              |                  |                  | 90.00            | 100%                                                                                                    | 70%              |
| Helpcheik            |           |                       |                           |                              |                  |                  | 80.00            | 90%                                                                                                    | 70%              |
|                      | - 4       |                       |                           |                              |                  |                  | 25.00            | 100%                                                                                                    | 609              |
|                      |           |                       |                           |                              |                  |                  |                  |                                                                                                    |                  |
|                      |           |                       |                           |                              |                  |                  |                  |                                                                                                    |                  |
|                      |           |                       |                           |                              |                  |                  |                  |                                                                                                    |                  |
|                      |           |                       |                           |                              |                  |                  |                  |                                                                                                    |                  |
|                      |           |                       |                           |                              |                  |                  |                  |                                                                                                    |                  |
|                      |           |                       |                           |                              |                  |                  |                  |                                                                                                    |                  |
|                      | -         |                       |                           |                              |                  |                  | Colta Series     | energination with the second second s | *                |
|                      | C (       |                       | 2 D                       |                              |                  |                  | M                | enampilkan dat                                                                                                    | 11-4 dari 4      |

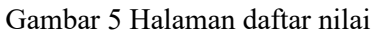

v. Helpdesk: Berisikan halaman layanan bantuan untuk mengajukan pertanyaan seputar seleksi penilaian kesesuaian.

| 🔮 Аріказі <b>SIMPKSG-РЭК</b> | ≡ SIM Penilaian Kesesu | iaian Seleksi Guru ASN P | РРК 2022 <sub>V4.5</sub>                               |                                | KEPALA DINAS             | <b>(</b> |     |
|------------------------------|------------------------|--------------------------|--------------------------------------------------------|--------------------------------|--------------------------|----------|-----|
| 🖵 Beranda                    |                        |                          |                                                        |                                |                          |          |     |
| 😭 Daltar Pengawas            |                        | Beranda Pengumuman       | Alur Unduh<br>Selaksi Dokuman                          | FAQ Kontok                     | Cek Data<br>PP0          | 10       | -11 |
| 🗑 Pelarnar                   |                        |                          |                                                        |                                |                          |          | н   |
| 😸 Daftar Nila                |                        | ŀ                        | Helpdesk P                                             | PPK                            |                          |          | н   |
|                              |                        | Longkap<br>Perto         | si formulir dibawah ini unb<br>xiyaan xeputar PPPK Gun | uk mengajukan<br>Ji Tahun 2021 |                          |          | Ш   |
|                              |                        |                          |                                                        |                                |                          |          |     |
|                              |                        | iamo Lengkop             | .hol.                                                  | Il Perigaduan                  |                          |          |     |
|                              | 5                      | inoil                    | ai pr                                                  | ngaduan                        |                          |          |     |
|                              | A                      | LO 1-18                  |                                                        |                                |                          |          |     |
|                              |                        |                          |                                                        |                                | Activate<br>Gette Setter |          |     |

Gambar 6 Halaman helpdesk

c. Silahkan untuk menuju halaman Daftar Pengawas untuk melakukan pemetaan Pengawas dan sekolah binaan. Halaman ini terdapat daftar data Pengawas dengan jumlah sekolah binaannya, data tersebut diambil dari data terakhir SIM-TENDIK. Jika terdapat Pengawas yang belum terdaftar, Silahkan untuk menghubungi operator SIM-TENDIK untuk menambahkan Daftar Pengawas tersebut.

|              | Pernatian | : Data Pengawas dan Sekol        | ah Binaan diambi  | l berdasarkan d  | ari Aplikasi SIM-TE | NDIK (https://si   | m.tendik.kemdi           | kbud.go.id) per tanggal |
|--------------|-----------|----------------------------------|-------------------|------------------|---------------------|--------------------|--------------------------|-------------------------|
|              | Septembe  | er 2022 Pukul 1200 Will. Jika te | ruapat rengawas y | ang belum terbar | tar, shakan nubung  | operator sim-i     | ENDIK.                   |                         |
|              | ≡ Step    | 1 dari 3                         |                   |                  |                     |                    |                          |                         |
| Dufter Nilai |           | To Selected Simeter              |                   |                  |                     |                    |                          | Cari Nama/NIP/NUPTK_    |
|              | No        | Foto Nama                        | јк                | NIP              | NUPTK               | ijazah<br>Terekhir | jumlah<br>Sekolah Binaar | 1                       |
|              | 1         | A, ZAENAL M                      | 2                 |                  |                     | 51                 | 2                        |                         |
|              | 2         | AAN HATTAWAN                     | 0                 |                  |                     | 52                 | 6                        |                         |
|              | - F       | AANG MUSLIMIN                    | 2                 |                  |                     | 52                 | 2                        |                         |
|              | - K.      | ABD RAHMAN                       | 2                 |                  |                     | 52                 | 13                       |                         |
|              |           | A CONTRACTOR OF A LOCAL          | 100               |                  |                     | 11                 | 1080                     |                         |

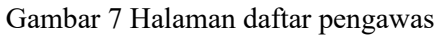

Dinas pendidikan dapat memetakan sekolah binaan Pengawas dengan memilih Pengawas yang akan diubah lalu menekan tombol sekolah binaan.

| ≡ SIM     | Penilaian Kesesuaian Se         | leksi Guru ASN    | PPPK 2022 <sub>v4</sub> | 5                   | ×                  | EPALA DINAS              | 😨 🖻                  |
|-----------|---------------------------------|-------------------|-------------------------|---------------------|--------------------|--------------------------|----------------------|
| Perhatian | : Data Pengawas dan Sekol       | ah Binaan diambi  | berdasarkan d           | ari Aplikasi SIM-TE | NDIK (https://si   | m.tendik.kemdikbud       | go.id) per tanggal ( |
| Septembe  | r 2022 Pukul 12:00 W18. jika te | rdapat Pengawas y | ang belum terdaf        | tar, silakan hubung | i operator SIM-TI  | ENDIK.                   |                      |
| ≡ Step    | i dari 3                        |                   |                         |                     |                    |                          |                      |
| 0         | a Selected Biogen               |                   |                         |                     |                    | Carls                    | iamahiPhtiP14_       |
| No I      | lato Nama                       | pc.               | NIP                     | NUFTK               | ijazah<br>Terakhir | Jumlah<br>Sekulah Binaan |                      |
| 1.        | A. ZAENAL M                     | 2                 |                         |                     | 51                 | 2                        | í                    |
| 2         | AAN HARTAWAN                    | Q                 |                         |                     | - 52               | 6                        | _                    |
| ÷.        | AANG MUSUMIN                    | 2                 |                         |                     | 52                 | 2                        |                      |
| - K.      | ABD RAHMAN                      | 2                 |                         |                     | 52                 | 13                       |                      |
| 1.1       | ABDUL SYUKUR                    |                   |                         |                     | - 12               | 8                        |                      |

Gambar 8 Halaman daftar pengawas

d. Setelah Dinas menentukan Pengawas yang akan dilakukan pemetaan, maka akan muncul daftar sekolah binaan yang dibina oleh Pengawas tersebut.

| S. | Sekol | ah Binaan (30 seko | (ah)      |      |                         |                          | = | Daftar Sekolal | h Tidak Memiliki P | engawas Pen | nbina |                               |  |
|----|-------|--------------------|-----------|------|-------------------------|--------------------------|---|----------------|--------------------|-------------|-------|-------------------------------|--|
| 0  | 0     | Happin Simoare     |           |      | Carl Sokolah            | C Filh das Kingen Kingen |   |                |                    |             |       | Cari Sekolah                  |  |
| 2  | Sta   | Kebupaten          | Kecamatan | NPSN | Nama                    | jei                      |   | Kabupaten      | Kecamatan          | NPSN        | Nama  | Jenjang                       |  |
| 9  | ĥ.    | Kals, Karawang     |           |      |                         | ŵ                        |   |                |                    |             |       |                               |  |
| 0  | 6     | Kab. Kuningan      |           |      |                         |                          |   |                |                    |             |       |                               |  |
| 3  |       | Kab Subang         |           |      |                         |                          |   |                |                    |             |       |                               |  |
| 2  |       | Rab. Purwakarta    |           |      |                         |                          |   |                |                    |             |       |                               |  |
|    |       | Kab. Cirebon       |           |      |                         |                          |   |                |                    |             |       |                               |  |
| 3  |       | Kab. Purwakarta    |           |      |                         |                          |   |                |                    |             |       |                               |  |
| 0  |       | Kab. Bandung       |           |      |                         |                          |   |                |                    |             |       |                               |  |
| 0  |       | Kab. Sukabumi      |           |      |                         |                          |   |                |                    |             |       |                               |  |
| Ċ) |       | Kab. Indramayu     |           |      |                         | -                        |   |                |                    |             |       |                               |  |
| -  |       |                    |           |      | -                       |                          |   |                |                    |             |       |                               |  |
| 1  | 8     | 10                 | > 0       |      | Menampilkan data 1 - 25 | dari 30                  |   | 8              |                    | ø           |       | Tidak ada halaman selanjutnya |  |

Gambar 9 Halaman pemetaan sekolah binaan pengawas

e. Dinas Pendidikan dapat memindahkan sekolah yang dibina kepada Pengawas lain dengan menghapus terlebih dahulu sekolah binaan pada Pengawas yang akan dipindah sekolahnya dengan cara memilih sekolah yang akan dipindah lalu menekan tombol hapus binaan.

| 10 | Sekol      | lah Binaan (30 seko | dah)      |      |                   |              |   | Daftar Sekolal | n Tidak Memiliki Per | igawas Pem | bina         |                               |
|----|------------|---------------------|-----------|------|-------------------|--------------|---|----------------|----------------------|------------|--------------|-------------------------------|
| 8  | 0          | Hapus Simaan        |           |      | Carl Sekolah.     |              |   | O rith days    | ingen Einen          |            | cari sekolah |                               |
| 2  | Sta        | Kabupaten           | Kecamatan | NPSN | Nama              | je.          | P | Kebupaten      | Kecematan            | NPSN       | Nama         | Jenjang                       |
| 2  | 1 <b>8</b> | Kabi Karawang       |           |      |                   |              | 4 |                |                      |            |              |                               |
| 8  | <b>A</b> . | Kab. Kuningan       |           |      |                   |              | 5 |                |                      |            |              |                               |
| 3  | 2          | Kib. Subang         |           |      |                   |              | " |                |                      |            |              |                               |
| D  |            | Kab. Purwakarta     |           |      |                   |              |   |                |                      |            |              |                               |
| 2  |            | Kab. Cirebon        |           |      |                   |              |   |                |                      |            |              |                               |
| 2  |            | Kab. Porwakarta     |           |      |                   |              |   |                |                      |            |              |                               |
| 2  |            | Kab. Bandung        |           |      |                   |              |   |                |                      |            |              |                               |
| 3  |            | Kab. Sukabumi       |           |      |                   |              |   |                |                      |            |              |                               |
| 3  |            | Kab. Indramayu      |           |      |                   |              |   |                |                      |            |              |                               |
| h  |            |                     |           |      |                   |              |   |                |                      |            |              |                               |
| 15 |            | 30                  | > 0       |      | Menampikan data 1 | - 25 dari 30 | × |                | 1 4 4 18-            | 0          |              | Tidak ada Nalaman selanjutnyi |

Gambar 10 Halaman pemetaan hapus sekolah binaan pengawas

f. Sekolah binaan yang telah dihapus dari daftar sekolah binaan Pengawas tersebut akan masuk ke daftar sekolah yang tidak memiliki Pengawas/pembina.

| 8 | Sekol | lah Binaan (28 sek | olah)     |      |       |                             | III Daftar Sekolah Tidak Memiliki Pengawas Pembina |               |              |      |      |                               |  |
|---|-------|--------------------|-----------|------|-------|-----------------------------|----------------------------------------------------|---------------|--------------|------|------|-------------------------------|--|
| 0 | 0     | Hague Rissan       |           |      |       | Carl Sekolah                | 4                                                  | O Fill das Jo | apart Brease |      |      | Carl Sekotah                  |  |
|   | šta - | Kabupaten          | Kecamatan | NPSN | Nama  |                             | - 0                                                | Kabupaten     | Kecamatan    | NPSN | Nama | Jenjang                       |  |
| 0 |       | Kab. Subang        |           |      |       |                             | ÷ 0                                                | Kab. Karawang |              |      |      |                               |  |
| D |       | Kab. Punwakarta    |           |      |       |                             | 0                                                  | Kab. Kumingan |              |      |      |                               |  |
|   |       | Kab. Cirebon       |           |      |       |                             |                                                    |               |              |      |      |                               |  |
| D |       | Kab. Purwakarta    |           |      |       |                             |                                                    |               |              |      |      |                               |  |
|   |       | Kab. Bandung       |           |      |       |                             |                                                    |               |              |      |      |                               |  |
| Q |       | Kabi Sukabumi      |           |      |       |                             |                                                    |               |              |      |      |                               |  |
| 0 |       | Kalli, Indramiyu   |           |      |       |                             |                                                    |               |              |      |      |                               |  |
| D |       | Kabi Bandung       |           |      |       |                             |                                                    |               |              |      |      |                               |  |
|   |       | Kabi, Kuningan     |           |      |       |                             |                                                    |               |              |      |      |                               |  |
| 1 |       |                    |           |      |       |                             |                                                    |               |              |      |      |                               |  |
| 4 |       |                    | 2 2 0     |      | Mersi | impilian data 1 - 25 dari 2 |                                                    |               | - 10 B       | 0    |      | Merumpilian data 1 - 2 dari 2 |  |

Gambar 11 Halaman pemetaan hasil penghapusan sekolah binaan pengawas

g. Untuk memasukan sekolah yang belum memiliki Pengawas/pembina ke dalam binaan Pengawas lain. Kita perlu kembali ke halaman Daftar Pengawas untuk memilih Pengawas yang akan diberikan tambahan sekolah binaan lalu menekan tombol sekolah binaan untuk memetakannya.

| Berunda | Perhatian   | Silakan undubleviet akun     | masing masing | nengawas Abun  | terrebut berit | inform | asī usarna        | me dan nas               | rword Berhati hati  | dalar   |
|---------|-------------|------------------------------|---------------|----------------|----------------|--------|-------------------|--------------------------|---------------------|---------|
|         | mendistribi | usikan akun setiap pengawas. | masing-masing | pengawas. Akun | tersebut beris | morns  | asi userna        | me can pas               | sword, bernati-nati | , caian |
|         | ≡ Step 3 d  | dari 3                       |               |                |                |        |                   |                          |                     |         |
|         | 0           | Saladah Hinaan               |               |                |                |        |                   |                          | Carl Nama/NIP/NUPTK |         |
|         | No Fo       | tu Nema                      | јк            | NIP            | NUPTK          | - 1    | ijazah<br>erakhir | Jumlah<br>Sekolah Binaan | Unduh<br>  Akun     |         |
|         | 5           | Agus Solehudin               | 2             |                |                |        |                   |                          |                     |         |
|         | 6           | AGUS HERMAWAN                | 2             |                |                |        |                   |                          |                     | 1       |
|         | 7           | AAN HARTAWAN                 | 0             |                |                |        |                   |                          |                     |         |
|         | 1.1         | ABDUL SYUKUR                 | 2             |                |                |        |                   |                          |                     |         |
|         | 9           | Ade Salyan                   | 2             |                |                |        |                   |                          |                     |         |

Gambar 12 Halaman daftar pengawas

h. Pilih sekolah yang akan ditambahkan kepada Pengawas dan tekan tombol Pilih dan Simpan Binaan untuk menambahkan sekolah binaan.

| 8  | Sekoi | lah Binaan (11 seko | olah)     |      |               |    | =  |                |              |      |      |                            |
|----|-------|---------------------|-----------|------|---------------|----|----|----------------|--------------|------|------|----------------------------|
| 0  | 0     | Hepsel Bitman       |           |      | Cart Seloolah |    | C  | O 1770 dan Sin | spec Niceson |      |      | Carr Sokniah               |
| }  | Sts   | Kabupaten           | Kecamatan | NPSN | Nama          | 17 | 8  | Kabupatèn      | Kecamatan    | NPSN | Nama | Jenjang                    |
| 3  |       | Kota Bekasi         |           |      |               |    | 2  | Kabi Karawang  |              |      |      |                            |
| i. |       | Kab. Ciamis         |           |      |               |    | 8  | Kab. Kuningan  |              |      |      |                            |
| 1  | •     | Kab Karawang        |           |      |               |    |    |                |              |      |      |                            |
| I  |       | Keb, Bandung        |           |      |               |    |    |                |              |      |      |                            |
| ï  |       | Kota Bandung        |           |      |               |    |    |                |              |      |      |                            |
| 1  |       | Kab. Purwakarta     |           |      |               |    |    |                |              |      |      |                            |
| 3  |       | Kab. Punwakarta     |           |      |               |    |    |                |              |      |      |                            |
| 1  |       | Kab. Bogor          |           |      |               | 1  |    |                |              |      |      |                            |
| 1  |       | Kab. Sukabumi       |           |      |               |    |    |                |              |      |      |                            |
| ĥ  |       |                     |           |      |               |    |    |                |              |      |      |                            |
|    |       |                     |           |      |               |    | -4 |                |              | 0    |      | Menampikan data 1 - 2 dari |

Gambar 13 Halaman pemetaan simpan sekolah binaan pengawas

i. Jika proses sudah selesai maka data sekolah binaan akan masuk ke dalam daftar sekolah binaan dari Pengawas yang ditugaskan.

| R | Sekol | ah Binaan (13 seko | olah)     |      |              |     | Daftar Sekolah Tidak Memiliki Pengawas Pembina |                |             |      |      |                          |       |  |
|---|-------|--------------------|-----------|------|--------------|-----|------------------------------------------------|----------------|-------------|------|------|--------------------------|-------|--|
| ø | 0     | Hopest Binases     |           |      | Cari Sekolah |     | 0                                              | O ritit das ti | mpen Nitsen |      |      | Carl Sekolah             |       |  |
| ) | Sts   | Kabupaten          | Kecamatan | NPSN | Nama         | je  |                                                | Kabupaten      | Kecamatan   | NPSN | Nema | jenje                    | hi.   |  |
| 3 |       | Kota Bandung       |           |      |              | - · |                                                |                |             |      |      |                          |       |  |
| 3 |       | Kab. Purwakarta    |           |      |              |     |                                                |                |             |      |      |                          |       |  |
| 3 |       | Kab. Purwakarta    |           |      |              |     |                                                |                |             |      |      |                          |       |  |
| 3 |       | Kah. Rogar         |           |      |              |     |                                                |                |             |      |      |                          |       |  |
| 2 |       | Kab. Sokabumi      |           |      |              |     |                                                |                |             |      |      |                          |       |  |
| i |       | Kabi Bekasi        |           |      |              |     |                                                |                |             |      |      |                          |       |  |
| 1 | 6     | Kab. Cirebon       |           |      |              | 1.  |                                                |                |             |      |      |                          |       |  |
| 3 | 8     | Kab, Karawang      |           |      |              |     |                                                |                |             |      |      |                          |       |  |
| 3 | 6     | Kab, Kuningan      |           |      |              | -   |                                                |                |             |      |      |                          |       |  |
|   |       |                    |           |      |              |     |                                                |                |             | a    |      | Tidak ada halaman selang | utriy |  |

Gambar 14 Halaman pemetaan hasil tambah sekolah binaan pengawas

j. Jika dirasa pemetaan Pengawas dan sekolah binaan sudah sesuai, maka Dinas Pendidikan dapat lanjut menuju proses selanjutnya dengan menekan tombol lanjut untuk melakukan proses generate akun Pengawas.

| Арійлазі <b>ЗІМРКЗG-РЭК</b> | ≣ 5   | IM Pen     | ilaian Kesesuaiar     | n Seleksi Guru AS  | N PPPK 2022 <sub>v.4</sub> | 3               | *                  | EPALA DINAS              | <b>(</b>                | •      |
|-----------------------------|-------|------------|-----------------------|--------------------|----------------------------|-----------------|--------------------|--------------------------|-------------------------|--------|
| 🖵 Beranda                   | Perha | tian: Sil  | akan unduh/print a    | akun masing-masing | pengawas. Akun             | tersebut berisl | informasi usen     | name dan passw           | ord. Berhati-hati       | dalam  |
| 👻 Daftar Pergawas           | mend  | istribusii | kan akun setiap penga | awas.              |                            |                 |                    |                          |                         |        |
| 🗑 Polamar                   | ≡ St  | ep 3 dar   | 13                    |                    |                            |                 |                    |                          |                         |        |
| Helpdesk                    | ø     | di si      | iolah Ringan          |                    |                            |                 | Provide            | 6                        | IN Nama/NIP/NUPTK       |        |
|                             | No    | Foto       | Nama                  | ж                  | NIP                        | NUPTK           | ljøzan<br>Terakhir | Jumlah<br>Sekolah Binaan | Akun                    |        |
|                             | 2     |            |                       |                    |                            |                 |                    |                          |                         |        |
|                             | 3     |            |                       |                    |                            |                 |                    |                          |                         |        |
|                             |       |            |                       |                    |                            |                 |                    |                          |                         |        |
|                             | 5     |            |                       |                    |                            |                 |                    |                          |                         |        |
|                             | 4     | 3.18       | ······ · ·            | 0                  |                            |                 |                    | Men                      | empilkan data 1 - 25 da | 15 287 |
|                             |       |            |                       |                    |                            |                 |                    | Sec. 1                   | ombañ Lin               | ĥ.     |

Gambar 15 Halaman daftar pengawas

k. Jika masih terdapat sekolah yang belum memiliki pengawas, maka akan muncul notifikasi bahwa Dinas Pendidikan perlu untuk menyelesaikan proses pemetaan terlebih dahulu.

| = 51M Penilalan Kesesualan Seleksi Gura ASN PPPK 2022 <sub>44.2</sub>                                                                                                    | KEMALA DINAS                                                                                                    |
|----------------------------------------------------------------------------------------------------|----------------------------------------------------------------------------------------------------|
| Perhatian Data Pergawas dat Sakilah Binaan diambil berdasarkan dari Ajdhasi SIM                                                                                                    | TTADIX (http://sintandik.knmilikhud.ga.jd) per troggel 07                                                                                                    |
|                                                                                                    |                                                                                                    |
| W Step 8 start 3                                                                                                    |                                                                                                    |
| The law series and the series of the series of the series | San Aurora Administration and Administration and Ad |
| Sau tir much terdage 1 seküle yang telem allera deh pengaras.<br>Çek Tabel Gatur Sekülüh taka Memiliki Penganas Pentinan<br>Ku                                                                                                    | The above Sectors Sectors                                                                                                    |
| a                                                                                                    | Activate Windows<br>Gins Serings is extended Windows                                                                                                    |

Gambar 16 Notifikasi selesaikan pemetaan terlebih dahulu

1. Dinas pendidikan dapat mengenerate akun pengawas dengan menekan tombol Setuju dan Buat Akun Semua Pengawas. Tunggu sampai proses generate akun selesai.

| • | Aplikasi SIMPKSG-P3K | SIM Penilaian Kesesuaian Seleksi Guru ASN PPPK 2022 <sub>v4.7</sub> KIPALA DINA                                  | 51                                            | •     |  |
|---|----------------------|----------------------------------------------------------------------------------------------------|-----------------------------------------------|-------|--|
| P |                      | 🗉 Step 2 dari 3                                                                                                  |                                               |       |  |
| * |                      | Dengan ini saya menyatakan bahwa pengawas dan sekolah binaan yang telah dipetakan dapat di pertanggung jawabkan. |                                               |       |  |
| * |                      | Setuju dan Buat Akun Semua Pengawas 🔒                                                                            |                                               |       |  |
| * |                      |                                                                                                    | « Kembali                                     | Lanju |  |
|   |                      |                                                                                                    |                                               |       |  |
|   |                      |                                                                                                    |                                               |       |  |
|   |                      |                                                                                                    |                                               |       |  |
|   |                      |                                                                                                    |                                               |       |  |
|   |                      |                                                                                                    | Activate Windows<br>Gris Settings to activity |       |  |

Gambar 17 Halaman generate akun

m. Jika proses generate akun sudah selesai maka pada bagian samping setiap pengawas akan terdapat ikon pdf untuk mengunduh akun dari masing-masing pengawas.

| ۲ | Aplikasi SIMPG-P3K |   | ≡ SI    | M Pen    | ilaian Guru P   | PPK <sub>v.4.3</sub> |                |                  |                      | ,                   | EPALA DINAS      |                                      | <b>(</b>                              |       |
|---|--------------------|---|---------|----------|-----------------|----------------------|----------------|------------------|----------------------|---------------------|------------------|--------------------------------------|---------------------------------------|-------|
| Ψ |                    |   | Perhat  | ian: Da  | ta Pengawas da  | n Sekolah Binaa      | ın diambil da  | ri SIM-TENDIK (h | ttps://sim.tendik.ke | emdikbud.go.id)     | per tangga       | l 07 Septem                          | ber 2022 Pukul                        | 12:00 |
| 쓭 |                    | - | WIB. JI | ka terda | apat Pengawas y | ang belum terda      | aftar, silakan | hubungi operato  | or SIMT-TENDIK untu  | k menambahan        | daftar Penj      | gawas tersel                         | but.                                  | _     |
| ¥ |                    | - | ≡ Ste   | rp 3 dar | ri 3            |                      |                |                  |                      |                     |                  |                                      |                                       |       |
| ~ |                    |   | 0       | di Se    | kolah Binaan    |                      |                |                  |                      |                     | 1                | Carl Na                              | na/tepyteuptk                         |       |
| U |                    |   | No      | Foto     | Nama            |                      | јк             | NIP              | NUPTK                | ljazafi<br>Terakhir | Jumlah<br>Bineen | Unduh<br>Akun                        |                                       |       |
|   |                    |   | 1       |          |                 |                      |                |                  |                      |                     | - 2              | .00                                  |                                       | Ť.    |
|   |                    |   | 2       |          |                 |                      |                |                  |                      |                     |                  | 22                                   |                                       | 11    |
|   |                    |   |         |          |                 |                      |                |                  |                      |                     | 2                | 8                                    |                                       |       |
|   |                    |   | - 40    |          |                 |                      |                |                  |                      |                     | 33.              | 33                                   |                                       |       |
|   |                    |   | - 5     |          |                 |                      |                |                  |                      |                     | - 8              | 3                                    |                                       |       |
|   |                    |   | c       | 3.0      | ;;              | > > 2                |                |                  |                      |                     |                  | Minamo<br>Activate W<br>Go<br>+ Mont | an data 1 - 25 dari<br>Anclows<br>200 | 287   |

Gambar 18 Halaman daftar pengawas setelah generate akun

n. Dinas Pendidikan diwajibkan untuk mengunduh dan mencetak akun pengawas satu per satu untuk dibagikan kepada masing-masing pengawas. Dinas Pendidikan diharakan untuk menjaga kerahasiaan dari file unduhan masing-masing akun pengawas karena didalamnya terdapat informasi username dan password yang digunakan dalam proses seleksi penilaian kesesuaian.

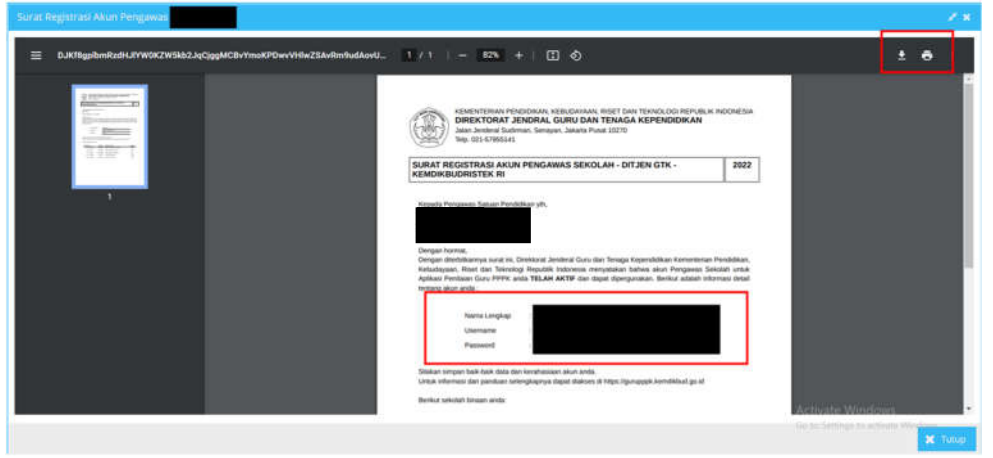

Gambar 19 Halaman unduh akun pengawas

#### 5. Pembuatan Akun Kepala Sekolah oleh Pengawas

a. Pengawas dapat login menggunakan akun yang diberikan oleh Dinas Pendidikan

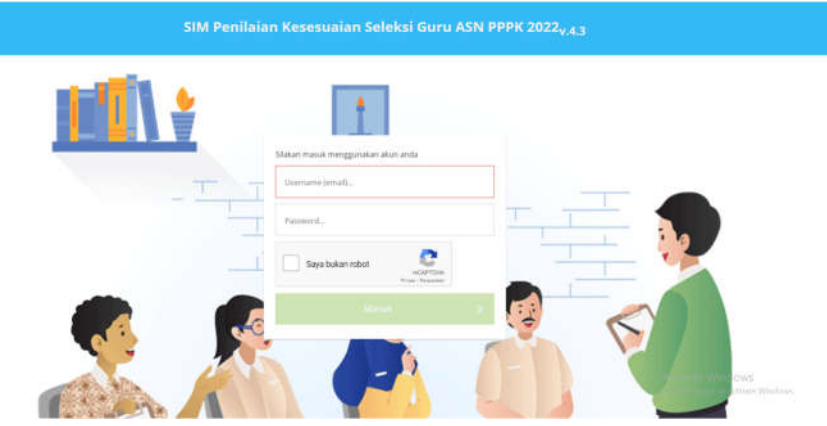

Gambar 20 Halaman login

- b. Setelah Pengawas telah berhasil login, maka Pengawas akan diarahkan menuju halaman beranda aplikasi penilian guru. Pada sebelah kiri halaman beranda untuk Pengawas terdapat beberapa menu yaitu:
  - i. Beranda: Berisikan informasi umum mengenai proses seleksi penilaian kesesuaian

| Apilkasi SIMPKSG-P3K | $\equiv~$ SIM Penilaian Kesesuaian Seleksi Guru ASN PPPK 2022_{v,4.3} | 😭 😁                                                     |
|----------------------|-----------------------------------------------------------------------|---------------------------------------------------------|
| 🖵 Beranda            | Selamat Datang                                                        |                                                         |
| 📕 Sekolah Binaan     | sebagai peran Pengawas                                                |                                                         |
| 🔮 Pelamar            |                                                                       |                                                         |
| Helpdask             |                                                                       |                                                         |
|                      |                                                                       |                                                         |
|                      |                                                                       |                                                         |
|                      |                                                                       |                                                         |
|                      |                                                                       |                                                         |
|                      |                                                                       | Activate Windows<br>Go to Settings to activate Windows. |

Gambar 21 Halaman beranda untuk Pengawas

ii. Daftar Sekolah Binaan: Berisikan daftar sekolah yang dibina oleh Pengawas. Pada halaman ini Pengawas dapat mengunduh akun kepala sekolah yang dapat digunakan untuk proses berikutnya.

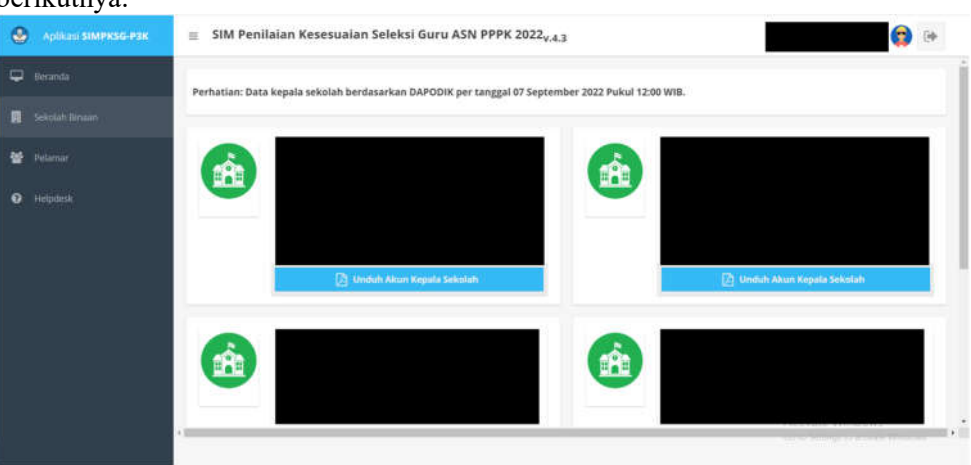

Gambar 22 Halaman daftar pengawas

iii. Pelamar: Berisikan halaman penilaian pelamar prioritas 2 dan prioritas 3 yang akan dinilai oleh Pengawas. Halaman ini akan aktif jika waktu penilaian sudah memasuki waktu yang ditentukan.

| ۲ | Аріікар SIMPG-РЭК | SIM Penilalan Guru PPPK v.4.3                                   |   |
|---|-------------------|-----------------------------------------------------------------|---|
| Ψ | Beranda           | Pilih Sehelah *                                                 |   |
|   | Sekoluh Dinaan 🔤  | Pin saistin.                                                    |   |
| * | Pelanar 🚾         | < C   Page 1 of 1254   3 D C Menampilkan data 1 - 10 dari 12032 |   |
|   | Helpdeat          | Lakukan Obernani      Lakukan Obernani      Lakukan Obernani    | Ì |
|   |                   | 0                                                               |   |

Gambar 23 Halaman Pelamar

iv. Helpdesk: Berisikan halaman layanan bantuan untuk mengajukan pertanyaan seputar seleksi penilaian kesesuaian.

| Aplikasi SIMPKSG-Pak           | ≡ SIM Penilaian Kesesua                                                                   | ian Seleksi Guru ASN P | PPK 2022 <sub>v.4.3</sub> |                  |        |          | n                                         | 😭 🕪      |
|--------------------------------|-------------------------------------------------------------------------------------------|------------------------|---------------------------|------------------|--------|----------|-------------------------------------------|----------|
| 😅 Beranda<br>関 Seitoluh Rinaan |                                                                                           | Beranda Pengumuman     | Alur Undi<br>Seleksi Doku | uh FAQ           | Kontak | Cek Data | ę                                         |          |
| 😭 Pelamar                      |                                                                                           |                        |                           |                  |        |          |                                           | - 1      |
| Helpdesk PPPK                  |                                                                                           |                        |                           |                  |        |          | - 1                                       |          |
|                                | Lengkopi formulir dibawah ini untuk mengajukan<br>Partanyaan seputar PPek Guru Tahun 2021 |                        |                           |                  |        |          |                                           | - 1      |
|                                |                                                                                           |                        |                           |                  |        |          |                                           |          |
|                                | No                                                                                        | ma liingkap            |                           | Judul Pringoduan |        |          |                                           |          |
|                                | im                                                                                        | ci.l                   |                           | tel pergaduari   |        |          |                                           |          |
|                                | No                                                                                        | 陲                      |                           |                  |        | Ac       | tivate Windows<br>In Settings to activite | Widgen - |

Gambar 24 Halaman helpdesk

c. Pengawas diwajibkan untuk mengunduh akun Kepala Sekolah satu persatu dan membagikannya kepada kepala sekolah tersebut. Pengawas dapat mengunduh akun kepala sekolah pada halaman Sekolah Binaan dengan menekan tombol unduh Akun Kepala Sekolah.

| Aplikasi SIMPKSG-P2K | ≣ SIM Penilaian Kesesualan Seleksi Guru ASN PPPK 2022 <sub>v.4.3</sub>                                                                                                    |
|----------------------|----------------------------------------------------------------------------------------------------|
| 🖵 Beranda            | Perhatian: Data kepala sekolah berdasarkan DAPODIK per tanggal 07 September 2022 Pukul 12:00 Will.                                                                                                    |
| 📕 - Sekolah Ilinaan  |                                                                                                    |
| 😫 Pelamar            |                                                                                                    |
|                      | M. Jer<br>M. Jer<br>M. Jer |
|                      |                                                                                                    |

Gambar 25 Halaman sekolah binaan Pengawas

| Akun Sekolari :                                 |                                                                                                    |                                            | 97. <b>8</b>             |
|-------------------------------------------------|----------------------------------------------------------------------------------------------------|--------------------------------------------|--------------------------|
| E 13696aL/Eggs1psYF8ySL4ssdiDTumK7ImPhLITNFHst4 | таричиралималарыоры. 1771 — 1006 + 🖂 🔕                                                                                                    |                                            | 101                      |
|                                                 | KEMENTERIAN PENJORAN KEMURAN BISET DAN TENAKO GO REPUBLIK<br>DIREKTORAT JENDRAL GURU DAN TENAGA KEPENDIDIKAN<br>Jama Jender Dadatan, Senyar, Jakata Pusa 1070                                                                                                    | INDONESIA                                  |                          |
|                                                 | AKUN SATUAN PENDIDIKAN - DITJEN GTK - KEMDIKBUDRISTEK RI                                                                                                    | 2022                                       |                          |
|                                                 | Appent Appent statut Preferences you.<br>Oregan formalismmen sunsi int. Devisional Jondensi Oan dae Tenaga Kopendakan Kemenenaan<br>Koladatean. Riset dae Teknologi. Repainti teabareta menyatakan bahwa aturi Kopata Se<br>Adata Persikan Gurgi PPNA sinat RELAH AKTE dan nigat diperganakan. Berkur atabah mit<br>Immang akan atab Persikan Gurgi PPNA. | Pendidikan,<br>koluh umak<br>irmasi detail |                          |
|                                                 | Nama Lengkap                                                                                                    |                                            |                          |
|                                                 | NPSN Saturn Pendidikan                                                                                                    |                                            |                          |
|                                                 | Usename                                                                                                    |                                            |                          |
|                                                 | Passwerd                                                                                                    | Activity Str.                              | ndavis -                 |
|                                                 |                                                                                                    | Ger die Settlinger                         | The second second second |

Gambar 26 Halaman unduh akun Kepala sekolah

d. Apabila dalam sekolah tersebut ternyata tidak memiliki kepala sekolah, maka Pengawas tidak mengunduh akun kepala sekolah tapi lansung menunjuk guru senior untuk ditugaskan menilai pelamar prioritas 2 dan prioritas 3.

|   | Aplikasi SIMPKSG-P3K                                      | SIM Penilaian Kesesuaian                                                    | n Seleksi Guru ASN PPPK 2022 <sub>v</sub> | 4.7                                                 |
|---|-----------------------------------------------------------|-----------------------------------------------------------------------------|-------------------------------------------|-----------------------------------------------------|
| φ | Beranda                                                   |                                                                             |                                           |                                                     |
| 8 |                                                           |                                                                             |                                           |                                                     |
| 1 |                                                           | Nama<br>NIP                                                                 | : Tidak ada<br>: Tidak ada                |                                                     |
|   |                                                           | C Pills                                                                     | Gana Seniar                               | 🔀 Unduh Akun Kepala Sekolah                         |
|   | Guru senior yang diambil da<br>kesesuaian, silakan unduh/ | ri data Dapodik adalah guru dengan statu<br>rint akun guru senior tersebut. | is kepegawaian CPNS, PNS dan PPPK. Se     | telah memilih guru senior untuk melakukan penilaian |
|   |                                                           | o / // So menampikan bata                                                   | 1 - 10 dari 58                            | Cari Namarhim                                       |
|   | Ģ                                                         | o i 2 minanginan data                                                       | 1 - 10 dari 58                            | Carl MamarkiiP,,                                    |

Gambar 27 Halaman penugasan Guru Senior oleh Pengawas

#### 6. Pembuatan Akun Guru Senior oleh Kepala Sekolah

a. Kepala Sekolah dapat login menggunakan akun yang diberikan oleh pengawas melalui laman <a href="https://guruppk.kemdikbud.go.id/penilaianPPPK2022/#login">https://guruppk.kemdikbud.go.id/penilaianPPPK2022/#login</a>

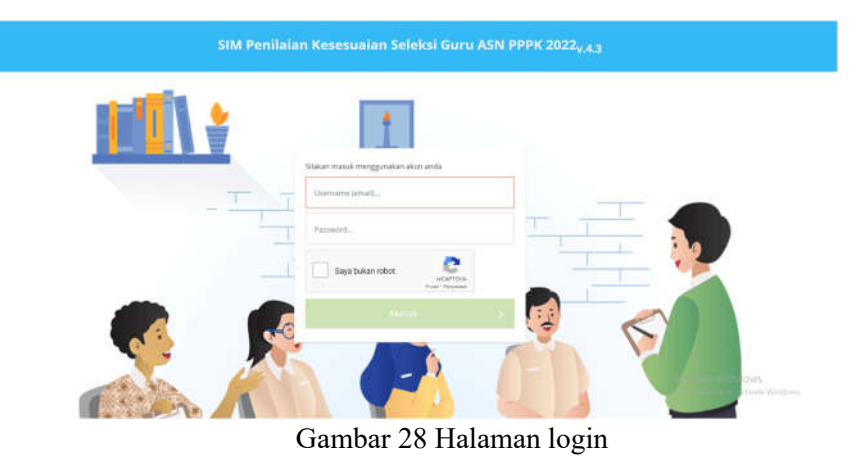

- b. Setelah Kepala Sekolah telah berhasil login, maka Kepala Sekolah akan diarahkan menuju halaman beranda aplikasi penilian guru. Pada sebelah kiri halaman beranda untuk Kepala Sekolah terdapat beberapa menu yaitu:
  - i. Beranda: Berisikan informasi umum mengenai proses seleksi penilaian kesesuaian

| Aplikasi SIMPKSG-P3K | $\equiv~$ SIM Penilaian Kesesuaian Seleksi Guru ASN PPPK 2022_{v.4.3} | <b>(</b>                                                |
|----------------------|-----------------------------------------------------------------------|---------------------------------------------------------|
| 🖵 Beranda            | Selamat Datang                                                        |                                                         |
| 🗯 Guru Senior        | sellagai peran Kepala Sekolah                                         |                                                         |
| 😭 Pelamar            |                                                                       |                                                         |
|                      |                                                                       |                                                         |
|                      |                                                                       |                                                         |
|                      |                                                                       |                                                         |
|                      |                                                                       |                                                         |
|                      |                                                                       |                                                         |
|                      |                                                                       |                                                         |
|                      |                                                                       | Activate Windows<br>Go to Settings to activate Windows. |

Gambar 29 Halaman beranda untuk kepala sekolah

ii. Guru Senior: Berisikan daftar Guru ASN yang ada di sekolah tersebut. Pada halaman ini Kepala Sekolah dapat menugaskan dan mengunduh akun Guru Senior yang dapat melakukan penilaian pelamar prioritas 2 dan prioritas 3.

| • | Aplikasi SIMPRSG-P3K | ≣ SIM Penilaian Kesesuaian Seleksi Guru ASN PPPK 2022 <sub>v.4.3</sub>                                                  | 😰 😥                                              | Þ |
|---|----------------------|----------------------------------------------------------------------------------------------------|--------------------------------------------------|---|
| Ţ |                      | -Guru senior yang diambil dari data Dapodik adalah guru dengan status kepegawalan CPNS, PNS dan PPPK. Setelah memilih g | uru senior untuk melakukan                       |   |
|   |                      | penilalan kesesüalan, silakan unduh/print akun guru senior tersebut.                                                    |                                                  |   |
| * |                      | K < Fage 2 of 3 > 3 / C Menamplikan data 11-20 dari 22                                                                  | Cari Nama/NIP                                    |   |
|   |                      |                                                                                                    |                                                  | ÷ |
|   |                      |                                                                                                    |                                                  |   |
|   |                      |                                                                                                    |                                                  |   |
|   |                      |                                                                                                    |                                                  |   |
|   |                      |                                                                                                    |                                                  |   |
|   |                      | 🔿 Pilih sebagai Guru Senior 📀 Pilih sebagai Guru I                                                                      | enior                                            | 1 |
|   |                      | l                                                                                                    | ctivate Windows<br>of Selfegs to action Westines |   |
|   |                      |                                                                                                    |                                                  |   |

Gambar 30 Halaman Guru Senior

iii. Pelamar: Berisikan daftar pelamar prioritas 2 dan prioritas 3 yang akan dinilai oleh Kepala sekolah. Halaman ini akan aktif jika waktu penilaian sudah memasuki waktu yang ditentukan.

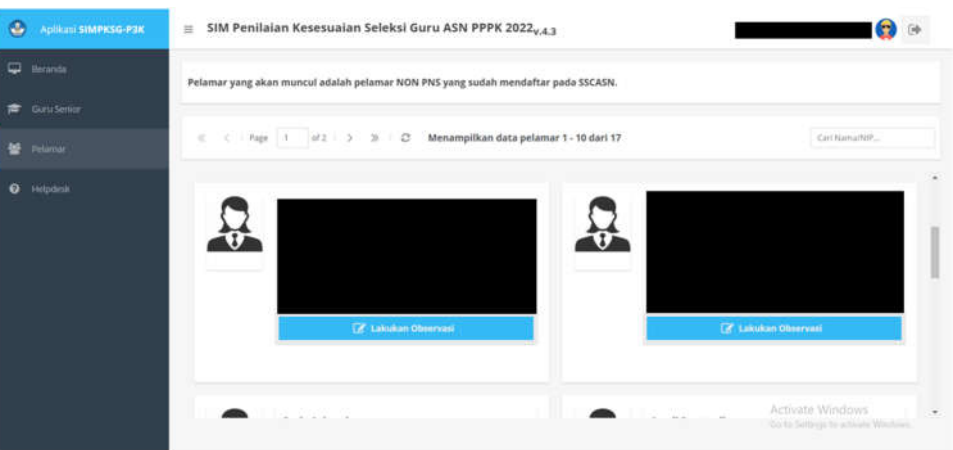

Gambar 31 Halaman pelamar

iv. Helpdesk: Berisikan halaman layanan bantuan untuk mengajukan pertanyaan seputar seleksi penilaian kesesuaian.

| Aplikasi SIMPKSG-P3K | ≡ SIM Penilaian Kese | esuaian Seleksi Guru ASN | РРРК 2022 <sub>v,4.3</sub>                           |                                    |                 | <b>(</b> )                               | ( <del>•</del> |
|----------------------|----------------------|--------------------------|------------------------------------------------------|------------------------------------|-----------------|------------------------------------------|----------------|
| 🖵 Beranda            | 1                    |                          |                                                      |                                    |                 |                                          | E.             |
| 🕿 Gunu Sentor        |                      | Beranda Pengumuman       | Alur Unduh<br>Selekal Dokume                         | FAQ Kontak<br>IA                   | Cek Data<br>PPG | 386                                      | -11            |
| 😫 Pelamar            |                      |                          |                                                      |                                    |                 |                                          | н              |
| Helpdosk             |                      |                          | Helpdesk                                             | РРРК                               |                 |                                          | н              |
|                      |                      | Lengka<br>Per            | api formulir dibawah ini u<br>tanyaan seputar PPPK G | untuk mengajukan<br>uru Tahun 2021 |                 |                                          |                |
|                      |                      |                          |                                                      |                                    |                 |                                          |                |
|                      |                      | Nama Ungkap              | ال                                                   | udul Perigaduan                    |                 |                                          |                |
|                      |                      | trnsil                   | h                                                    | i pengoutuan                       |                 |                                          |                |
|                      |                      | 1651世                    |                                                      |                                    |                 |                                          |                |
|                      |                      |                          |                                                      |                                    | Activa          | ite Windows<br>ettigs to activity Window |                |

Gambar 32 Halaman helpdesk

c. Kepala Sekolah menunjuk Guru Senior yang dapat melakukan penilaian kesesuaian pada halaman Guru Senior, dengan menekan Pilih Sebagai Guru Senior pada data Guru yang dipilih. Kepala Sekolah harap untuk berhati-hati dalam memilih Guru Senior karena hanya dapat memilih sekali saja.

| Aplikasi SIMPKSG-PEK | ≣ SIM Penilaian Kesesuaian Seleksi Guru ASN PPPK 2022 <sub>v.4.3</sub>                                         | 😥 🕞                                |
|----------------------|----------------------------------------------------------------------------------------------------|------------------------------------|
| 🛱 Beranda            | Guru senior yang diambil dari data Dapodik adalah guru dengan status kepegawaian CPNS, PNS dan PPPK. Setelah m | emilih guru senior untuk melakukan |
| 🖝 Guru Servior       | penilalan kesesualan, silakan unduh/print akun guru senior tersebut.                                           |                                    |
| 양 Pelamar            | «                                                                                                    | Cari Nama/NP                       |
| Helpdesk             |                                                                                                    | •                                  |
|                      |                                                                                                    |                                    |
|                      | Pilih sebagai Guru Senior                                                                                      | el Garu Senior                     |
|                      |                                                                                                    | Activate Windows                   |

Gambar 33 Halaman Guru Senior

d. Kepala Sekolah dapat mengunduh akun Guru Senior dengan menekan tombol Unduh Akun Guru Senior.

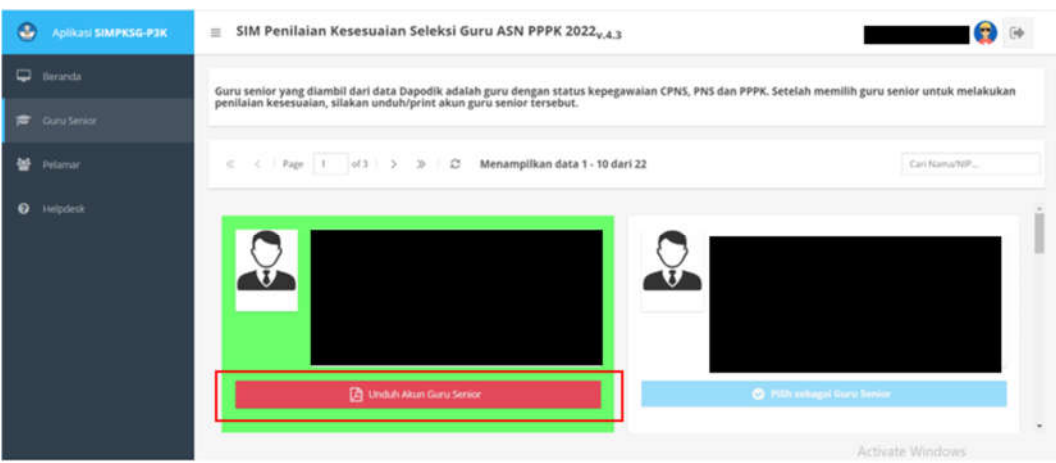

Gambar 34 Halaman unduh akun Guru Senior

e. Kepala Sekolah diwajibkan untuk mengunduh akun Guru Senior yang telah ditunjuk dan membagikannya kepada Guru yang bersangkutan.

| DX8euDd3ebp3sWrV+P9ogorwKZW3kc3RyZWFICmVuZG9iago4IDA | absJacjewist_ 1 / 1   — 100% +   🖾 🕹                                                                                                    |                                                                        | ± 0 I  |
|------------------------------------------------------|----------------------------------------------------------------------------------------------------|------------------------------------------------------------------------|--------|
|                                                      | Arten Suderana, Senayan, Jakarta Pinat 10270<br>Teg. 021-0395341<br>AKUN GURU SENIOR - DITJEN GTK - KEMDIKBUDRISTEK RI<br>Kepadat Guru Senior yet.<br>Dengan daroblarnya nuzi in. Deskinat Andrea Guru dan Tenaga Kependidikan Keme<br>Kabudagan, Binomal.<br>Dengan daroblarnya nuzi in. Deskinat Andrea Guru dan Tenaga Kependidikan Keme<br>Kabudagan, Biner dan Tennega Republik indonesia menyatakan bahwa akun Guru Sen<br>Pendadagan Guru PPSK, anda TELAH AKT#F dan dapat depengunakan. Benkut adatan inform<br>akun anda : | 2022<br>Moran Pendidikan,<br>Inor untuk Aplikasi<br>nasi desat tensang |        |
|                                                      |                                                                                                    | ăctivate W                                                             | × Tele |
| Gambar 25 I                                          | Islaman un dub alnun Cum Sanian                                                                                                    | Activitie 4                                                            |        |

Gambar 35 Halaman unduh akun Guru Senior

- 7. Penilaian Pelamar Prioritas 2 dan Prioritas 3 oleh Guru Senior
- a. Guru Senior dapat login menggunakan akun yang diberikan oleh Kepala Sekolah melalui laman <u>https://gurupppk.kemdikbud.go.id/penilaianPPPK2022/#login</u>

| 111 ± | *                                                  |
|-------|----------------------------------------------------|
| T     | Skikin masik megonakan akun anda<br>Usamana (emar) |
|       | Parsand.                                           |
|       |                                                    |
|       |                                                    |

Gambar 36 Halaman Login

b. Guru Senior dapat melihat data pelamar dan melakukan penilaian pada halaman Pelamar. Halaman Penilaian hanya dapat diakses pada waktu yang telah ditentukan. Untuk melakukan penilaian, Guru Senior sebagai penilai harus memilih terlebih dahulu Guru yang akan dinilai. Setelah memilih Guru yang akan dinilai, Guru Senior dapat memulai proses penilaian dengan menekan tombol Lakukan Observasi.

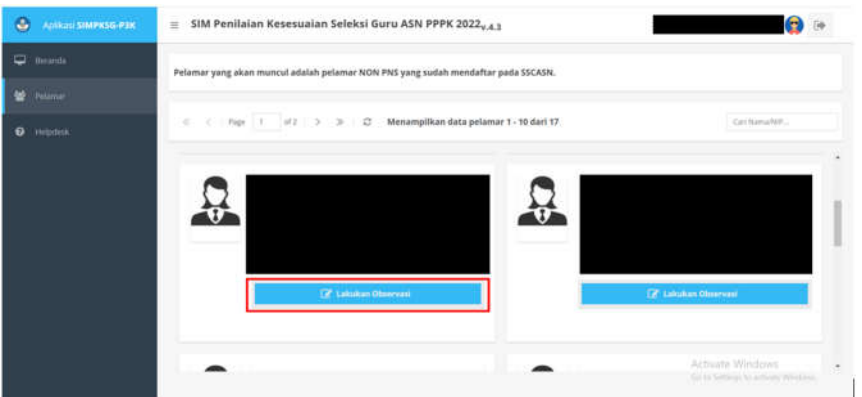

Gambar 37 Halaman Pelamar untuk Guru senior

c. Penilaian kesesuaian oleh Guru senior terdiri dari dua aspek penilaian yaitu penilaian kompetensi dan penilaian kinerja. Penilai memilih salah satu jawaban yang paling sesuai diantara beberapa pilihan jawaban pada setiap pertanyaan. Sistem akan menyimpan jawaban dari setiap pertanyaan ketika penilai menekan tombol lanjut.

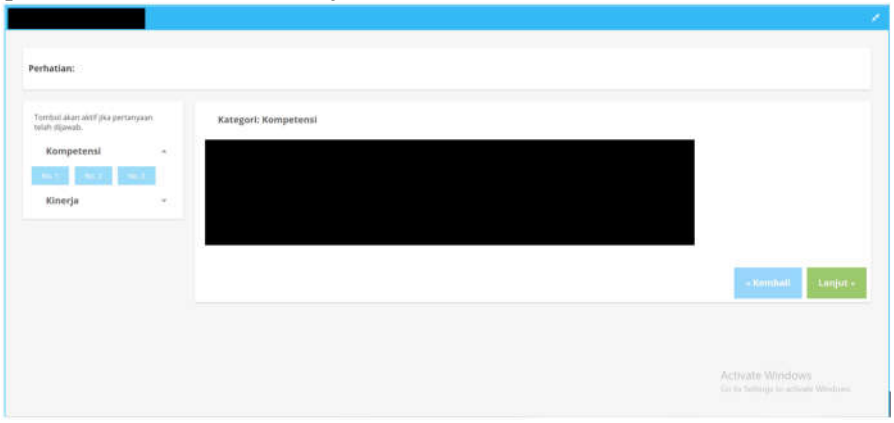

Gambar 38 Halaman penilaian oleh Guru senior

d. Tombol nomor soal hanya akan aktif setelah pertanyaan terjawab. Penilai dapat melakukan perbaikan jawaban dengan menekan nomor urut soal selama proses penilaian belum diselesaikan.

| hatian:                                        |                      |                  |
|------------------------------------------------|----------------------|------------------|
| mbel akan aktif jika pertanyaan<br>ah dipasab. | Kategori: Kompetensi |                  |
| Kompetensi -                                   |                      |                  |
| ATT MALE MALE                                  |                      |                  |
| since pa                                       |                      |                  |
|                                                |                      |                  |
|                                                |                      | • Kembali Lanju  |
|                                                |                      |                  |
|                                                |                      |                  |
|                                                |                      | Activate Windows |

Gambar 39 Halaman penilaian oleh Guru senior

e. Penilai tidak dapat menyelesaikan proses penilaian jika masih terdapat jawaban yang belum diisi.

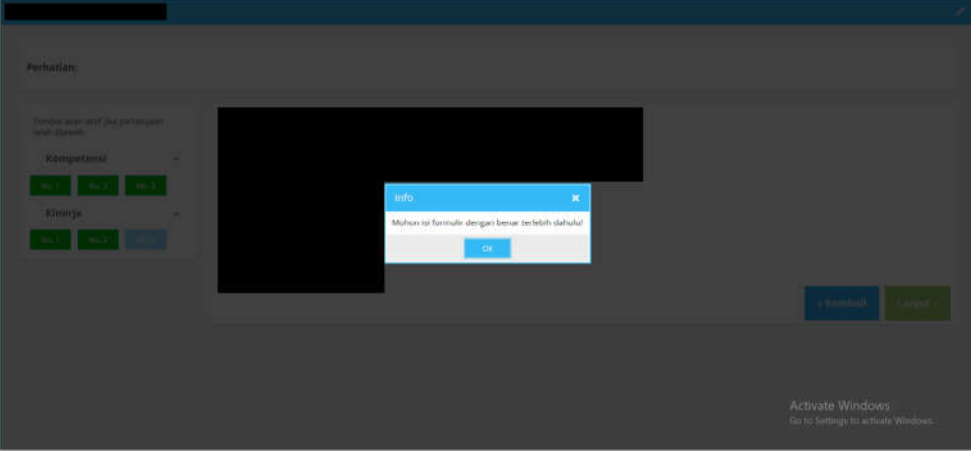

Gambar 40 Notifikasi peringatan penilaian

f. Ketika penilai telah menjawab pertanyaan terakhir lalu menekan tombol lanjut, maka halaman penilaian akan tertutup. Sistem akan menganggap penilaian terhadap pelamar sudah selesai dan akan menyimpan jawaban.

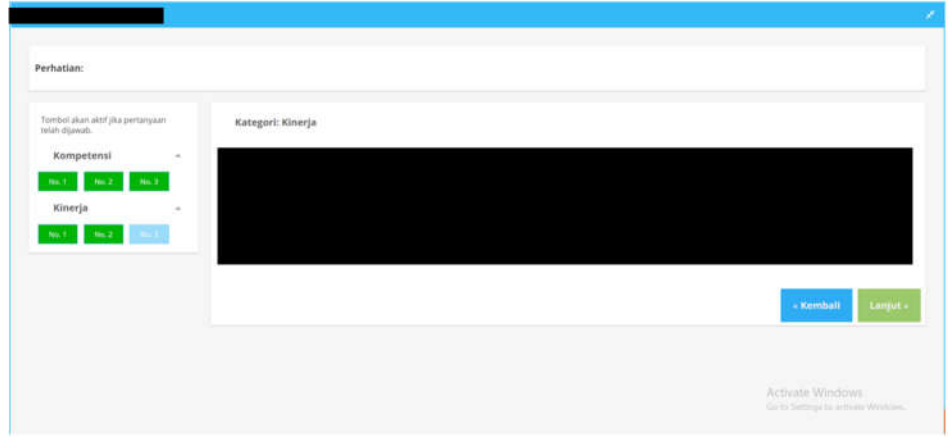

Gambar 41 Halaman penilaian oleh Guru senior

| 😤 SIM Penilaian Kesusuaian Seleksi Guru ASte PPPK 2022 <sub>44.3</sub>                                                                                                    |   |
|----------------------------------------------------------------------------------------------------|---|
| Fylamar yang akan muncul adalah pelamar futur Prel yang sudah mendertar pada SSCADN                                                                                                    |   |
|                                                                                                    |   |
| The second second |   |
|                                                                                                    | • |
| refina i kalifu anda telah menyelesakan objeruha ini.                                                                                                    |   |
|                                                                                                    |   |
|                                                                                                    |   |
|                                                                                                    |   |
|                                                                                                    |   |
|                                                                                                    |   |
|                                                                                                    |   |

Gambar 42 Notifikasi telah selesai menilai oleh Guru senior

- 8. Penilaian Pelamar Prioritas 2 dan Prioritas 3 oleh Kepala Sekolah
- a. Kepala Sekolah dapat melihat data pelamar dan melakukan penilaian pada halaman Pelamar. Halaman Penilaian hanya dapat diakses pada waktu yang telah ditentukan. Untuk melakukan penilaian, Kepala Sekolah sebagai penilai harus memilih terlebih dahulu Guru yang akan dinilai. Setelah memilih Guru yang akan dinilai, Kepala Sekolah dapat memulai proses penilaian dengan menekan tombol Lakukan Observasi.

| lamar yang akan muncul adalah pelamar NON PNS yang sudah mendaftar pada SSCASN.                                                                                                    |                                                                                |
|----------------------------------------------------------------------------------------------------|--------------------------------------------------------------------------------|
|                                                                                                    |                                                                                |
| E C Page 1 of 2 > > C Menampilkan data pelamar 1 - 10 dari 17                                                                                                    | ma/téP                                                                         |
| Image: Constraint of the second second se |                                                                                |
|                                                                                                    | Imar yang akan muncul adalah pelamar NON PNS yang sudah mendaftar pada SSCASN. |

Gambar 43 Halaman Pelamar pada Kepala Sekolah

b. Penilaian kesesuaian oleh Kepala Sekolah terdiri dari dua aspek penilaian yaitu penilaian kompetensi dan penilaian kinerja. Penilai memilih salah satu jawaban yang paling sesuai diantara beberapa pilihan jawaban pada setiap pertanyaan. Sistem akan menyimpan jawaban dari setiap pertanyaan ketika penilai menekan tombol lanjut.

| inaciani.                                         |                      |
|---------------------------------------------------|----------------------|
| imbol akan aktif jika pertanyaan<br>fah dijawali: | Kategori: Kompetensi |
| Kompetensi ~                                      |                      |
| Net Net Heat                                      |                      |
| Kinerja *                                         |                      |
|                                                   |                      |
|                                                   | - Monthait Large     |
|                                                   |                      |
|                                                   |                      |
|                                                   |                      |

Gambar 44 Halaman penilaian oleh Kepala Sekolah

c. Tombol nomor soal hanya akan aktif setelah pertanyaan terjawab. Penilai dapat melakukan perbaikan jawaban dengan menekan nomor urut soal selama proses penilaian belum diselesaikan.

| rbatian:                                         |                      |                  |
|--------------------------------------------------|----------------------|------------------|
| embol akan aktif jika pertanyaan<br>tah dijawab. | Kategori: Kompetensi |                  |
| Kompetensi •                                     |                      |                  |
| Kinerja -                                        |                      |                  |
|                                                  |                      | « Kembali Lanju  |
|                                                  |                      |                  |
|                                                  |                      | Activate Windows |

Gambar 45 Halaman penilaian oleh Kepala Sekolah

d. Penilai tidak dapat menyelesaikan proses penilaian jika masih terdapat jawaban yang belum diisi.

| Kimpetansi |  |      |         |                                                      |
|------------|--|------|---------|------------------------------------------------------|
| Riberja    |  | Info | *       |                                                      |
|            |  | -Ot  | dan giu |                                                      |
|            |  |      |         |                                                      |
|            |  |      |         |                                                      |
|            |  |      |         | Activate Windows<br>Gete Settingene activite Windows |

Gambar 46 Notifikasi peringatan untuk melengkapi jawaban

e. Ketika Penilai telah menjawab pertanyaan terakhir lalu menekan tombol lanjut, maka halaman penilaian akan tertutup. Sistem akan menganggap penilaian terhadap pelamar sudah selesai dan akan menyimpan jawaban.

| erhatian:                                          |                   |                  |
|----------------------------------------------------|-------------------|------------------|
| fombol akan aktif jika pertanyaan<br>alah dipawati | Kategori: Kinerja |                  |
| Kompetensi -                                       |                   |                  |
| No.1 No.2 No.3                                     |                   |                  |
| Kinerja -                                          |                   |                  |
| No.1 No.2 (No.2)                                   |                   |                  |
|                                                    |                   |                  |
|                                                    |                   | - Kembali Lanju  |
|                                                    |                   |                  |
|                                                    |                   | Activate Windows |

Gambar 47 Halaman penilaian oleh Kepala Sekolah

| Interact   Interact   Inter                                                                                                    | . Alexandra and a second second secon | 😑 SIM Panilalan Kesesualan Seleksi Guru ASN PPPK 2022 <sub>9.4.3</sub>                | 64           |
|----------------------------------------------------------------------------------------------------|----------------------------------------------------------------------------------------------------|---------------------------------------------------------------------------------------|--------------|
| Image: Second Reverse       Image: Second Reverse       Image: Second Reverse |                                                                                                    | Pelainse yang akan imanesi adalah pelainar NON PIR yang sodah mimilaftar pada SSCASM. |              |
| Provent                                                                                                    |                                                                                                    |                                                                                       |              |
| Presson                                                                                                    |                                                                                                    | 1 Prove 1 (2) 2 Provide a second planate planate 1.18 doi:10.101                      | Contraction. |
|                                                                                                    |                                                                                                    | Mills     x       Territra Assilvi, ande triski metroprisasi kuru observasi trist.    |              |

Gambar 48 Notifikasi telah selesai menilai

f. Setelah proses penilaian selesai oleh Kepala Sekolah, maka status penilaian akan ditambahkan telah diobservasi oleh Kepala Sekolah

| 🔮 Аріказі SIMPKSG-РЭК | $\equiv$ SIM Penilaian Kesesuaian Seleksi Guru ASN PPPK 2022 <sub>v,4.3</sub>                                                                                     | 😭 🔅                 |
|-----------------------|----------------------------------------------------------------------------------------------------|---------------------|
| 🖵 Beranda             | Pelamar yang akan muncul adalah pelamar NON PNS yang sudah mendaftar pada SSCASN.                                                                                 |                     |
| 😎 Gunu Serior         |                                                                                                    |                     |
| 😫 Pelanar             | s = = Page 1 of 2 -> > = D Menampilkan data pelamar 1 - 10 dari 17                                                                                                | Cari Nama/NiP       |
|                       | Schust       Telah diabaarsai oleh Repails Sekoleh, Guru         Schust       Telah diabaarsai oleh Repails Sekoleh, Guru         Zahust       Zahustan Cheryzail | C Lakukan Observasi |
|                       |                                                                                                    |                     |

Gambar 49 Halaman pelamar pada Kepala Sekolah

#### 9. Penilaian Pelamar Prioritas 2 dan Prioritas 3 oleh Pengawas

a. Pengawas dapat melihat data pelamar dan melakukan penilaian kepada peserta observasi pada halaman Pelamar. Halaman Penilaian hanya dapat diakses pada waktu yang telah ditentukan. Untuk melakukan penilaian, Pengawas sebagai penilai harus memilih terlebih dahulu Guru yang akan dinilai. Setelah memillih Guru yang akan dinilai, Pengawas dapat memulai proses penilaian dengan menekan tombol Lakukan Observasi.

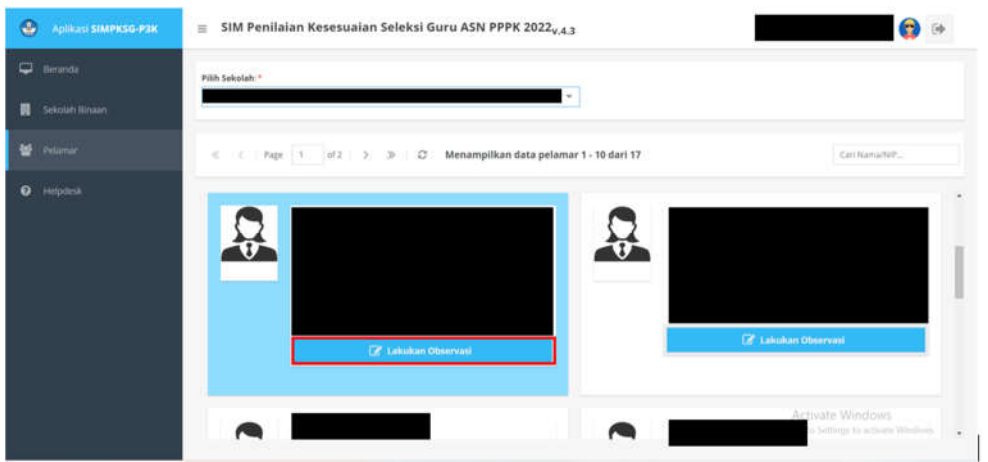

Gambar 50 Halaman Pelamar pada pengawas

b. Penilaian kesesuaian oleh Pengawas terdiri dari dua aspek penilaian yaitu penilaian kompetensi dan penilaian kinerja. Penilai memilih salah satu jawaban yang paling sesuai diantara beberapa pilihan jawaban pada setiap pertanyaan. Sistem akan menyimpan jawaban dari setiap pertanyaan ketika penilai menekan tombol lanjut.

| rhatian:                                                          |                      |        |
|-------------------------------------------------------------------|----------------------|--------|
| ombol akan aktif jika pertanyaan<br>Isah dijawab.<br>Kompetensi – | Kategori: Kompetensi |        |
| Kinerja +                                                         |                      |        |
|                                                                   | a Merrihati Ler      | ijut - |
|                                                                   |                      |        |
|                                                                   | Activate Windows:    |        |

Gambar 51 Halaman penilaian oleh Pengawas

c. Tombol nomor soal hanya akan aktif setelah pertanyaan terjawab, penilai dapat melakukan perbaikan jawaban dengan menekan nomor urut soal selama proses penilaian belum diselesaikan.

| hatian:                                        |                      |                 |
|------------------------------------------------|----------------------|-----------------|
| nbol akan aktif jika pertanyaan<br>Ih dijawab. | Kategori: Kompetensi |                 |
| Kompetensi -                                   |                      |                 |
| 0.3 No.2 No.3                                  |                      |                 |
| Kinerja                                        |                      |                 |
|                                                |                      |                 |
|                                                |                      |                 |
|                                                |                      | < Kembali Linju |
|                                                |                      |                 |
|                                                |                      |                 |
|                                                |                      |                 |
|                                                |                      |                 |

Gambar 52 Halaman penilaian oleh Pengawas

d. Penilai tidak dapat menyelesaikan proses penilaian jika masih terdapat jawaban yang belum diisi.

| Pernatian                                                                                                    |                                                                    |  |
|----------------------------------------------------------------------------------------------------|--------------------------------------------------------------------|--|
| Increase data and fill the programmer<br>method representation<br>Comparison<br>Name of the comparison<br>Name of the comparis | Tinfo) X<br>Muthon as formulir desgan benar terlebih dahulur<br>Ck |  |
|                                                                                                    |                                                                    |  |
|                                                                                                    |                                                                    |  |

Gambar 53 Notifikasi untu melengkapi jawaban

e. Ketika Penilai telah menjawab pertanyaan terakhir lalu menekan tombol lanjut, maka halaman penilaian akan tertutup. Sistem akan menganggap penilaian terhadap pelamar sudah selesai dan akan menyimpan jawaban.

| rhatlan:                                      |                   |                  |
|-----------------------------------------------|-------------------|------------------|
| mbol akan aktif jika pertanyaan<br>ah dijawab | Kategori: Kinerja |                  |
| Kompetensi -                                  |                   |                  |
| No.1 No.2 No.3                                |                   |                  |
| Kinerja -                                     |                   |                  |
| ni ( 162 - 166 )                              |                   |                  |
|                                               |                   |                  |
|                                               |                   | - Kembali, Lanj  |
|                                               |                   |                  |
|                                               |                   | Activate Windows |

Gambar 54 Halaman penilaian oleh Pengawas

| · · · · · · · · · · · · · · · · · · · | <ul> <li>SIM Penilalan Kesesualan Selekal Guru ASN PPPK 2022<sub>4-6.0</sub></li> </ul> | 14 |
|---------------------------------------|-----------------------------------------------------------------------------------------|----|
|                                       | Potensia yang akan muncul adalah pelamar NCN MC yang sudah mandatar pada SSCASN.        |    |
|                                       |                                                                                         |    |
|                                       | [1] S. Dong, C. M. S. K. C. Menomphics data primes for March 12                         |    |
|                                       | Verfo IX.<br>Terrima kash, anda telah menyetesakan observasi isi:                       |    |
|                                       |                                                                                         |    |

Gambar 55 Notifikasi telah selesai menilai

f. Setelah proses penilaian selesai oleh Pengawas, maka status penilaian akan ditambahkan telah diobservasi oleh Pengawas

| Арійан зімічкія нак      | $\equiv$ SIM Penilaian Kesesuaian Seleksi Guru ASN PPPK 2022 $_{v.4.3}$ | <b>(3)</b> (*      |
|--------------------------|-------------------------------------------------------------------------|--------------------|
| 🖵 Berarda                | PRIR Sakulah, *<br>Sana L CARTHAN CINIQUE *                             |                    |
| <ul> <li>Here</li> </ul> | ≪ < i Pape 1   ef2 > ≫   C Menampilkan data pelamar 1 - 10 dari 17      | Can Kemarkilli.    |
|                          | Statu Talah Silasanasi dah hegawa, Kapala<br>Statu Lidakan Observari    | Lakiskan Observeni |
|                          |                                                                         |                    |

Gambar 56 Halaman penilaian oleh Pengawas

## 10. Penilaian Pelamar Prioritas 2 dan Prioritas 3 oleh Dinas Pendidikan dan BKPSDM

a. Dinas Pendidikan dan BKPSDM dapat melihat data pelamar dan melakukan penilaian pada halaman Pelamar. Halaman Pelamar hanya dapat terbuka pada waktu yang telah ditentukan untuk penilaian Dinas Pendidikan dan BKPSDM. Untuk melakukan penilaian, Dinas Pendidikan dan BKPSDM sebagai penilai harus memilih terlebih dahulu Guru yang akan dinilai. Penilai dapat menggunakan filter nama Pengawas dan Sekolah untuk mempermudah pencarian Pelamar. setelah memillih guru yang akan dinilai, penilai dapat memulai proses penilaian dengan menekan tombol Lakukan Observasi.

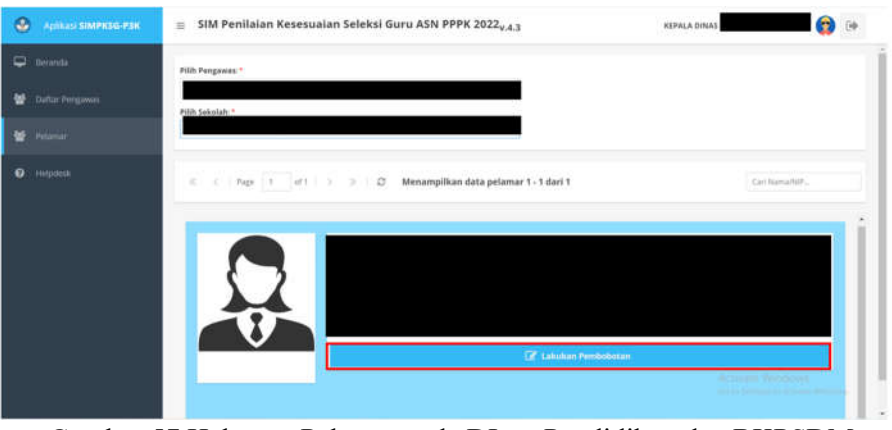

Gambar 57 Halaman Pelamar pada DInas Pendidikan dan BKPSDM

b. Dinas Pendidikan dan BKPSDM melakukan pembobotan kepada pelamar dengan memilih satu dari lima bintang (rentang 60% - 100%) yang terdapat pada halaman penilaian. Penilai dapat menutup halaman penilaian dengan menekan tombol tutup untuk mengakhiri proses penilaian.

| Identitas Pelamar | 🖉 Daftar Riwayat Hidup                                                                                                    |  |
|-------------------|----------------------------------------------------------------------------------------------------|--|
|                   | Pembobotan Nilai Kinerja     Observati Nilai Kinerja yang didapat adalah:     50.83     ★ ★ ★ ★ ☆                                                                   |  |
|                   | Berilah pembobotan dengan memberi nilai bintang pada hasil penilaian kesesuaian diatas. Untuk<br>menantukan bobot penilaian kila pada urutan bintang yang dimaksud. |  |

Gambar 58 Halaman Penilaian oleh Dinas Pendidikan dan BKPSDM

c. Warna latar belakang pelamar yang telah dinilai akan berubah menjadi hijau.

| Арікан зімекза-езк | SIM Penilaian Kesesuaian Seleksi Guru ASN PPPK 2022 <sub>v.4.3</sub>  | KEPALA DINAS | (                      | ) e+ |
|--------------------|-----------------------------------------------------------------------|--------------|------------------------|------|
| 🖵 Beranda          | Filth Pengawas."                                                      |              |                        | 1    |
| 😭 Callar Pengawas  | - Pilds Seisolahi *                                                   |              |                        |      |
| 😫 Pelanar          |                                                                       |              |                        |      |
|                    | 🗧 < - Fage - 1 of 1 -> -> - D - Menampilkan data pelamar 1 - 1 dari 1 |              | CarlNamaNIP_           |      |
|                    |                                                                       |              | ar Vectore<br>Marchael |      |

Gambar 59 Halaman Pelamar pada Dinas Pendidikan dan BKPSDM

d. Dinas Pendidikan atau BKPSDM dapat melihat nilai Pelamar yang telah diberi nilai pada menu Daftar Nilai.

| •    | Aplikasi <b>SIMPKSG-P3K</b> | Ξ    | SIM Per    | iilalan Kesesual    | ian Seleksi Guru   | ASN PPPK 2022 <sub>v4.5</sub>    |                | KEPAL           | A DINAS                      |                          | 😭 💀     |
|------|-----------------------------|------|------------|---------------------|--------------------|----------------------------------|----------------|-----------------|------------------------------|--------------------------|---------|
| Q    |                             | Pert | hatian: Da | ta pelamar yang tar | mpil adalah pelama | r yang telah di observasi oleh p | engawas/kepala | sekolah/guru se | nior.                        |                          |         |
| W    |                             |      |            |                     |                    |                                  |                |                 |                              |                          |         |
| *    |                             | 0    |            |                     |                    |                                  |                |                 | Atilai                       | Carl Nama/NP/NI<br>Robot | Bohat   |
| -245 |                             | No   | NPSN       | Nama Sekolah        | Nama               | NIK                              | NUPTK          | Prodi           | Kinerja                      | Disdik                   | BKPSOMF |
|      |                             | 2    |            |                     |                    |                                  |                |                 | 91.67                        | 100%                     | 100%    |
|      |                             | 3    |            |                     |                    |                                  |                |                 | 80.00                        | 50%                      | 73%     |
|      |                             | 4    |            |                     |                    |                                  |                |                 | 75.00                        | 100%                     | 601     |
|      |                             |      |            |                     |                    |                                  |                |                 |                              |                          |         |
|      |                             |      |            |                     |                    |                                  |                |                 |                              |                          |         |
|      |                             |      |            |                     |                    |                                  |                |                 |                              |                          |         |
|      |                             |      |            |                     |                    |                                  |                |                 |                              |                          |         |
|      |                             | L.,  |            |                     |                    |                                  |                |                 | Activat                      | Mindaws                  |         |
|      |                             | 4    | ( II)      |                     |                    |                                  |                | Ge to Ser       | Menampikan data 1 - 4 dari 4 |                          |         |

Gambar 60 Halaman Daftar Nilai